# Honeywell | Home

# Lyric™ T6 Pro Wi-Fi

### Programmable Thermostat

# **Getting Started**

Visit yourhome.honeywell.com for a complete user guide.

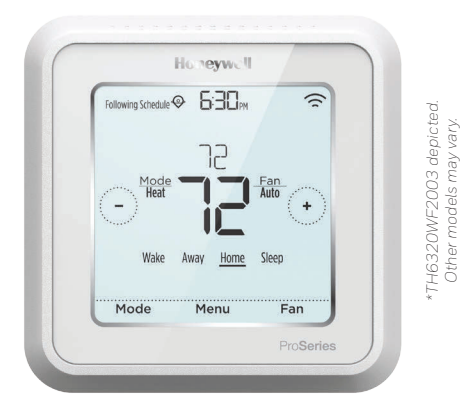

 $(\mathbf{\Phi})$ 

# For help, contact:

WEB lyric.honeywell.com EMAIL MyLyric@honeywell.com PHONE 1-800-633-3991 SOCIAL Twitter: @Honeywell\_Home, Facebook: Honeywell Home

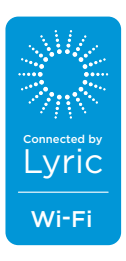

۲

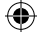

### Get connected in 3 simple steps

### Step 1

#### Download the Honeywell

**Lyric app** from the App Store or Google Play.

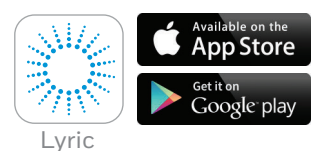

### Step 2

Create an account and log in to connect. **Select install a device.** 

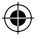

**Note:** If you already have an account, log in and select "Add a new device" from the menu.

### Step 3

The app will walk you through connecting your thermostat.

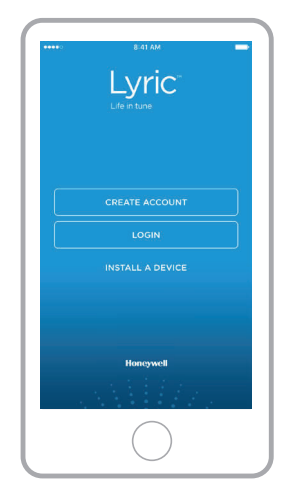

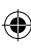

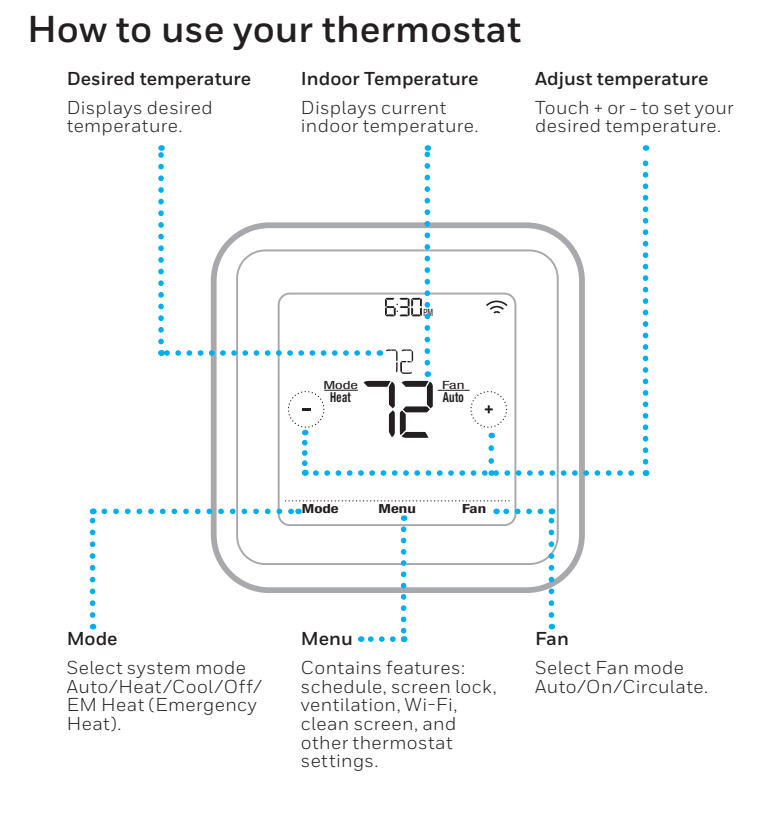

•

The screen will wake up by pressing the center area of the displayed temperature.

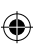

()

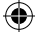

#### For technical problems, contact

Company

Name

Number

### Apple<sup>®</sup> HomeKit<sup>™</sup> Setup Code

The Lyric T6 Pro Wi-Fi supports Apple HomeKit. When prompted by the Lyric app, scan the code on the last page (back cover) of this guide.

### **Regulatory information**

#### FCC REGULATIONS § 15.19 (a)(3)

This device complies with part 15 of the FCC Rules. Operation is subject to the following two conditions:

- 1 This device may not cause harmful interference, and
- 2 This device must accept any interference received, including interference that may cause undesired operation.

#### IC REGULATIONS RSS-GEN

This device complies with Industry Canada's license-exempt RSSs.

#### Automation and Control Solutions

Honeywell International Inc. 1985 Douglas Drive North Golden Valley, MN 55422

U.S. Registered Trademark.
 © 2016 Honeywell International Inc.
 33-00152EFS-02 M.S. 06-16
 Printed in Mexico

Operation is subject to the following two conditions:

- 1 This device may not cause interference; and
- 2 This device must accept any interference, including interference that may cause undesired operation of the device.

#### FCC Warning (Part 15.21) (USA only)

Changes or modifications not expressly approved by the party responsible for compliance could void the user's authority to operate the equipment.

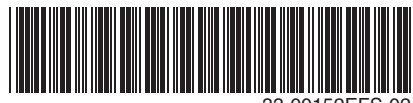

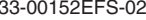

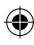

(4)

**()** 

# Honeywell | Home

# Lyric<sup>™</sup> T6 Pro Wi-Fi

### Thermostat programmable

# Pour commencer

Visitez yourhome.honeywell.com pour obtenir le guide de l'utilisateur complet.

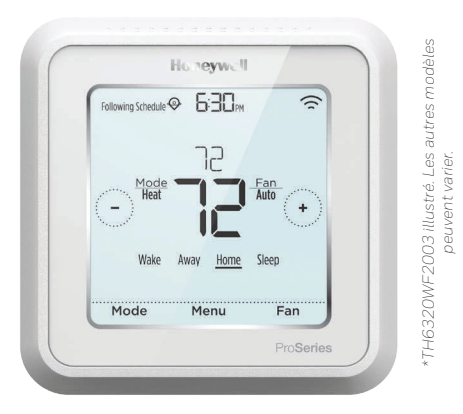

# Pour obtenir de l'aide, veuillez contacter :

SITE WEB lyric.honeywell.com COURRIEL MyLyric@honeywell.com TÉLÉPHONE 1-800-633-3991 RÉSEAUX SOCIAUX Twitter : @HoneywelLHome, Facebook : Honeywell Home

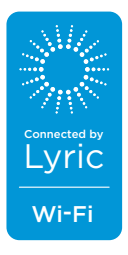

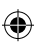

( )

#### ۲

### Connectez-vous en trois simples étapes.

### Étape 1

#### Téléchargez l'application Lyric de Honeywell Lyric

dans l'App Store ou Google Play.

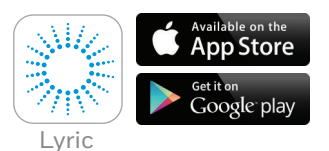

# Étape 2

Créez un compte et connectez-vous pour la connexion. **Sélectionnez l'option « Install a device »** (Installer un appareil).

**Remarque :** Si vous avez déjà un compte, connectez-vous et sélectionnez « Add a new device » (Ajouter un nouvel appareil) dans le menu.

### Étape 3

L'application vous guidera pour connecter votre thermostat.

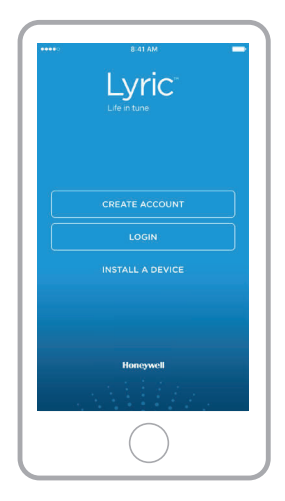

2

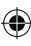

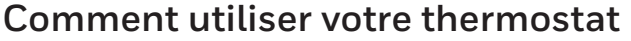

•

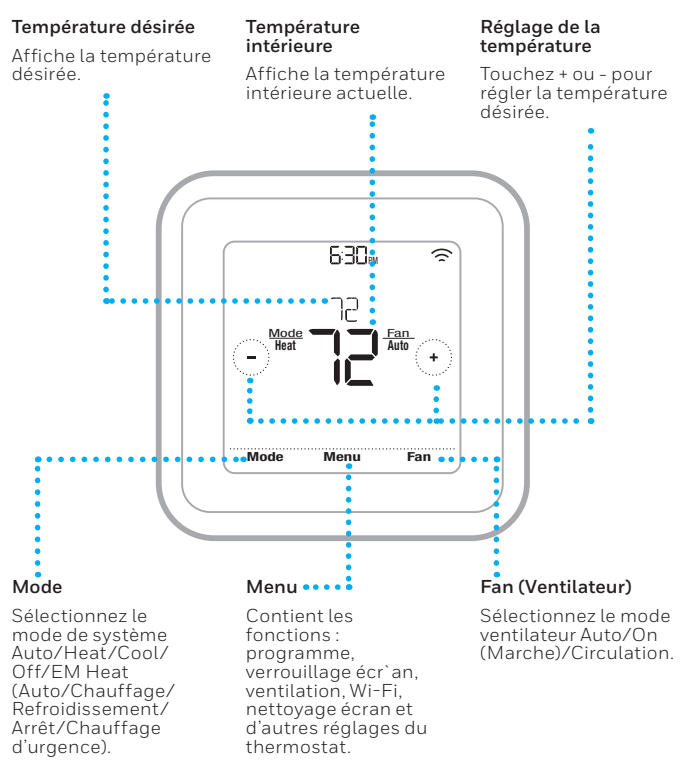

L'écran s'active lorsque la zone centrale de la température affichée est pressée.

3

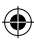

()

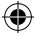

### En cas de problèmes techniques, contactez

Société

Nom

#### Numéro

### Code de configuration d'Apple<sup>®</sup> HomeKit<sup>™</sup>

Le thermostat Wi-Fi T6 Pro Lyric prend en charge Apple HomeKit. Lorsque l'application Lyric vous invite à le faire, balayez le code sur la dernière page (couvercle arrière) de ce guide.

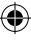

### Informations réglementaires

#### NORMES FCC § 15.19 (a)(3)

Cet appareil est conforme à la partie 15 du règlement de la FCC. Son fonctionnement est soumis aux deux conditions suivantes :

- 1 Ce dispositif ne doit pas causer d'interférences nuisibles, et
- 2 Ce dispositif doit accepter toutes les interférences reçues, y compris celles pouvant causer un fonctionnement non souhaité.

#### NORMES IC RSS-GEN

Cet appareil est conforme à l'exemption de licence RSSs d'Industrie Canada.

#### Solutions de régulation et d'automatisation

Honeywell International Inc. 1985 Douglas Drive North Golden Valley, MN 55422

<sup>®</sup> Marque de commerce déposée aux É.-U. © 2016 Honeywell International Inc. 33-00152EFS-02 M.S. 06-16 Imprimé au Mexique Son fonctionnement est soumis aux deux conditions suivantes :

- 1 Ce dispositif ne doit pas causer d'interférences, et
- Ce dispositif doit accepter toutes les interférences, y compris celles pouvant causer un fonctionnement non souhaité.

#### Avertissement de la FCC (Partie 15.21) (États-Unis uniquement)

Toute modification qui n'est pas autorisée expressément par la partie responsable de la conformite de l'appareil peut rendre l'utilisateur inapte a faire fonctionner l'équipment.

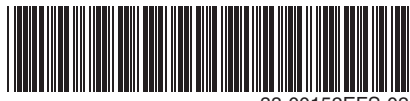

33-00152EFS-02

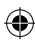

# Honeywell | Home

# Lyric™ T6 Pro con conexión WiFi

### Termostato programable

# Cómo comenzar

Visite **yourhome.honeywell.com** para obtener una guía para el usuario completa.

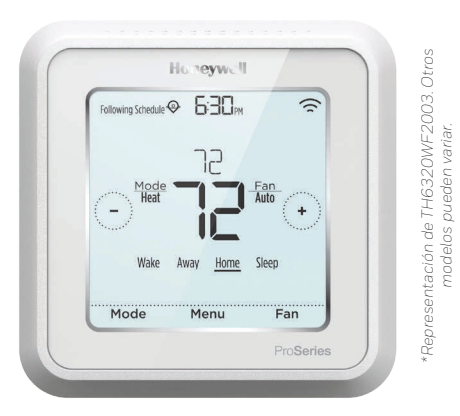

Información de contacto para obtener ayuda:

SITIO WEB lyric.honeywell.com CORREO ELECTRÓNICO MyLyric@honeywell.com TELÉFONO 1-800-633-3991 REDES SOCIALES Twitter: @Honeywell\_Home, Facebook: Honeywell Home

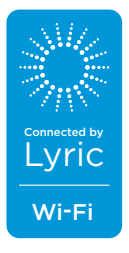

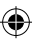

( )

#### ۲

# Conéctese en 3 simples pasos

### Paso 1

**Descargue la aplicación Honeywell Lyric** en la App Store o en Google Play.

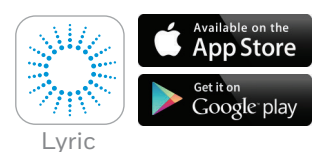

### Paso 2

(\$

Cree una cuenta e inicie sesión para conectarse. Seleccione "Install a device" (Instalar un dispositivo).

Nota: Si ya tiene una cuenta, inicie sesión y seleccione "Add a new device" (Añadir un nuevo dispositivo) en el menú.

### Paso 3

La aplicación lo guiará durante la conexión del termostato.

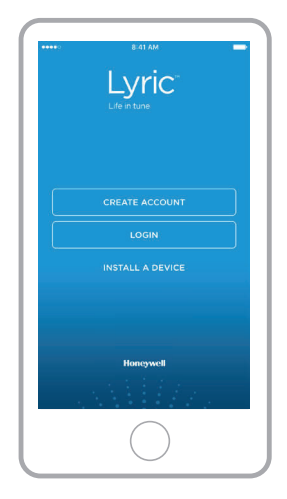

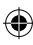

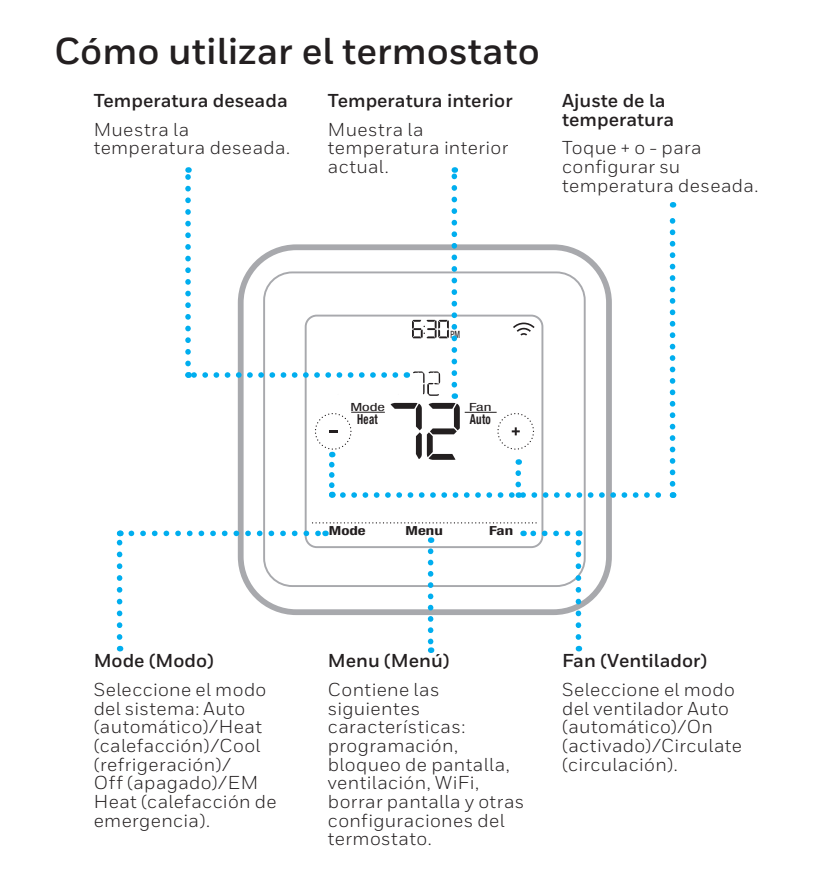

La pantalla se activará al presionar el área central de la temperatura que se muestra.

3

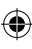

()

( )

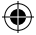

#### Información de contacto si tiene problemas técnicos

#### Empresa

#### Nombre

#### Número

#### Código de configuración de HomeKit™ de Apple®

El termostato Lyric T6 Pro con conexión WiFi es compatible con HomeKit de Apple. Escanee este código cuando lo indique la aplicación Lyric.

#### Información regulatoria

#### NORMAS DE LA FCC

#### § 15.19 (a)(3)

Este dispositivo cumple con la Parte 15 de las normas de la Comisión Federal de Comunicaciones (FCC). El funcionamiento está sujeto a las dos condiciones siguientes:

- 1 Este dispositivo no debe causar interferencia perjudicial.
  2 Este dispositivo deberá aceptar cualquier interferencia que se reciba,
- incluso la interferencia que pudiese causar el funcionamiento no deseado.

#### NORMAS DEL IC

#### RSS-GEN

Este dispositivo cumple con las especificaciones estándar de radio (Radio Standards Specifications, RSS) exentas de licencia del Ministerio de

#### Soluciones de Control y Automatización

Honeywell International Inc. 1985 Douglas Drive North Golden Valley, MN 55422

Marca registrada en los Estados Unidos © 2016 Honeywell International Inc. 33-00152EFS-02 M.S. 06-16 Impresso no México Industria de Canadá (Industry Canada, IC).

- El funcionamiento está sujeto a las dos condiciones siguientes:
- 1 Este dispositivo no debe causar interferencia
- 2 Este dispositivo deberá aceptar cualquier interferencia, incluso la interferencia que pudiese causar el funcionamiento no deseado del dispositivo.

#### Advertencia de la FCC (Parte 15.21) (solo en los EE. UU.)

Los cambios o las modificaciones que no hayan sido expresamente aprobados por la parte responsable del cumplimiento de las regulaciones podrían anular la autoridad del usuario para hacer funcionar el equipo.

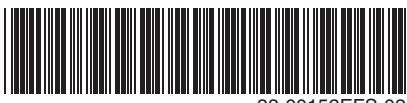

33-00152EFS-02

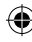

 $( \blacklozenge )$